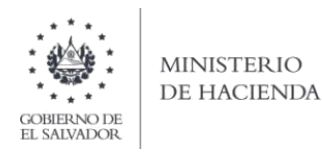

Guía de Usuario para Importar de Excel el detalle de Documentos Legales y Electrónicos, Anulados y/o Extraviados de la Declaración de IVA en Línea

# 1. Preparar datos y archivos a importar

#### a) Información a Ingresar

El ancho de columnas está relacionado con la estructura de datos que se ingresan en cada uno de los registros que comprende el detalle de documentos a informar en la Declaración de IVA (F07), en relación a documentos anulados, extraviados o invalidados para el caso de los Documentos Tributarios Electrónicos (DTE). Este debe realizarse de la siguiente manera:

| Orden de<br>Columna | Dato a ingresar           | Cantidad de<br>Caracteres | Formato de<br>Columna |
|---------------------|---------------------------|---------------------------|-----------------------|
| А                   | NUMERO DE RESOLUCION      | 36                        | Texto                 |
| В                   | CLASE DE DOCUMENTO        | 1                         | Número                |
| С                   | DESDE (PREIMPRESO)        | 9                         | Número                |
| D                   | HASTA (PREIMPRESO)        | 9                         | Número                |
| E                   | TIPO DE DOCUMENTO         | 2                         | Texto                 |
| F                   | TIPO DE DETALLE           | 1                         | Texto                 |
| G                   | SERIE                     | 40                        | Texto                 |
| Н                   | DESDE                     | 9                         | Número                |
| I                   | HASTA                     | 9                         | Número                |
| J                   | CÓDIGO DE GENERACIÓN      | 36                        | Texto                 |
| Total de ca         | racteres máximo por línea | 152                       |                       |

**NOTA**: Se aclara que las columnas no deben contener encabezados o títulos en los datos a ingresar que se detallan en cuadro anterior.

- NUMERO DE RESOLUCION (columna A): Número de resolución autorizada para el caso de documentos pre impresos y formulario único, que utilizó en el período que declara, debe detallar el dato sin guiones. Cuando se refiera a una resolución de Documentos Tributarios Electrónicos DTE, debe colocar dato alfanumérico, incluyendo guiones, con una longitud máxima de 36 caracteres. Si se trata de declaraciones desde septiembre y anteriores debe agregar "Código de Generación" y si corresponden a octubre 2022 y siguientes "Número de Control".
- CLASE DE DOCUMENTO (columna B): Para separar los documentos impresos por imprenta o tiquetes de los formularios únicos, se colocará carácter de 1 posición, según la siguiente codificación:

| 1 | IMPRESO POR IMPRENTA O TIQUETES        |
|---|----------------------------------------|
| 2 | FORMULARIO UNICO                       |
| 4 | DOCUMENTO TRIBUTARIO ELECTRÓNICO (DTE) |

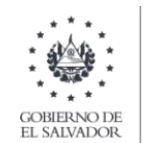

- DESDE (PREIMPRESO, columna C): Este dato aplica solo para informar el número inicial pre impreso del formulario único autorizado por la Administración Tributaria; Para el caso de DTE, debe colocar cero.
- HASTA (PREIMPRESO, columna D): Este dato aplica solo para informar el número final pre impreso del formulario único autorizado por la Administración Tributaria; Para el caso de DTE, debe colocar cero.
- TIPO DE DOCUMENTO (columna E): Aplica para todas las clases de documentos, detallados en columna B; Debe digitar el código del documento a informar, de acuerdo al siguiente detalle:

| 01 | FACTURAS                          |
|----|-----------------------------------|
| 02 | FACTURA DE VENTA SIMPLIFICADA     |
| 03 | COMPROBANTE DE CREDITO FISCAL     |
| 04 | NOTA DE REMISIÓN                  |
| 05 | NOTA DE CRÉDITO                   |
| 06 | NOTA DE DÉBITO                    |
| 07 | COMPROBANTE DE RETENCIÓN          |
| 08 | COMPROBANTE DE LIQUIDACIÓN        |
| 09 | DOCUMENTO CONTABLE DE LIQUIDACIÓN |
| 10 | TIQUETES DE MÁQUINAS REGISTRADORA |
| 11 | FACTURA DE EXPORTACIÓN            |
| 14 | FACTURA DE SUJETO EXCLUIDO        |

- TIPO DE DETALLE (columna F): Debe informar el estado del documento según corresponda, por medio de una letra, la cual debe ser mayúscula; de acuerdo al siguiente detalle:
  - Documentos DTE invalidado: 'D'
  - Documentos Anulados: 'A'
  - Documentos Extraviados: 'X'
- SERIE (columna G): Debe ingresar los primeros 8 campos de la serie autorizada por la Administración Tributaria de los documentos utilizados que está informando, colocar serie alfanumérica completa (letras mayúsculas); ejemplo: "18AN000C"; para el caso de tiquetes de máquinas registradoras deberá ingresar los primeros 13 campos, ejemplo: "18SD00200287I" (el ultimo es la letra i mayúscula). Si la serie corresponde a un DTE, debe colocar sello de recepción de 40 caracteres, ejemplo: 2116A00512396DCF4A4F9W9429HF171C58134TTG.
- DESDE (columna H): En esta columna se informa el número inicial de los documentos utilizados cuando sean impresos por imprenta o tiquetes de máquinas registradoras; para el caso del formulario único debe ingresar la numeración de Control Interno emitida por el contribuyente, ya sea por rangos o numeración individual. Si el registro corresponde a DTE, deberá colocar cero 0.
- HASTA (columna I): En esta columna se informa el número final de los documentos utilizados cuando sean impresos por imprenta o tiquetes de máquinas registradoras; para

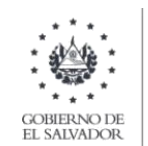

ministerio de hacienda

el caso del formulario único debe ingresar la numeración de Control Interno emitida por el contribuyente, ya sea por rangos o numeración individual. Si el registro corresponde a DTE, deberá colocar cero 0.

 CÓDIGO DE GENERACIÓN (columna J): Esta columna es exclusiva para documentos DTE Clase 4, deberá colocar código con longitud 36 caracteres, según corresponda. Para las clases de documentos 1 o 2 esta columna debe estar vacía.

#### b) Ingreso de Datos

a) En las columnas que contengan datos numéricos no debe incorporar letras, caracteres especiales, espacios, coma o punto decimal. Debe seleccionar en formato de celda opción Número y en posiciones decimales debe ser cero:

| X     |                             |          |                         |        |                  |                    |            |                          |                |                                         |    |               | Libro             | - Microsoft Excel       |                        |        |
|-------|-----------------------------|----------|-------------------------|--------|------------------|--------------------|------------|--------------------------|----------------|-----------------------------------------|----|---------------|-------------------|-------------------------|------------------------|--------|
| Archi | o Inicio Insertar Diseño de | e página | Fórmulas                | Datos  | Revisar          | Vis                | sta        |                          |                |                                         |    |               |                   |                         |                        |        |
|       | & Cortar Calibri            | * 10     | ~ А л =                 | = =    | ≫⁄~-             | <b>;</b> ,         | Ajust      | ar texto                 | General        |                                         | ٣  |               |                   | Normal                  | Buena                  | Incor  |
| Pega  | Copiar formato              |          | <u>ð</u> • <u>A</u> • ≣ | ≣ ≣    | 律 律              | -3-                | Comt       | oinar y centrar 👻        | \$ - %         | 6 000 58 🚽                              | 8  | Formato       | Dar formato       | Celda de co             | Celda vincul           | Entra  |
| -     | Portapapeles 🕫 Fu           | ente     | G.                      |        | Alinea           | ción               |            | F2                       | N              | úmero                                   | Fa |               |                   |                         | Est                    | ilos   |
|       | )• (≅ - ∓                   |          |                         |        |                  |                    |            |                          |                |                                         |    |               |                   |                         |                        |        |
|       | D6 ▼ ( <i>f</i> *           | 0        |                         |        |                  |                    |            |                          |                |                                         |    |               |                   |                         |                        |        |
|       | A                           | В        | C                       | D      |                  | Ξ                  | F          | G                        |                | Н                                       |    |               |                   | J                       | K                      |        |
| 1     | 15041RESCR123452016         | 1        | 0                       |        | 00               | 1 E                |            | 16SD000F                 |                |                                         | 1  |               | 10                |                         |                        |        |
| 2     | 15041RESCR123452016         | 1        | 0                       |        | 00               | 1 E                |            | 16SD000F                 |                |                                         | 11 |               | 21                |                         |                        |        |
| 3     | 15041RESCR123452016         | 1        | 0                       |        | 00               | 1 E                |            | 16SD000F                 |                |                                         | 22 |               | 32                |                         |                        |        |
| 4     | 15041RESCR123452016         | 1        | 0                       | Calib  | ori - 10         | ) ~                | A <b>^</b> | A <sup>™</sup> \$ × % 00 | Formato        | de celdas                               |    |               |                   |                         | ?                      | ×      |
| 5     | 15041RESCR123452016         | 1        | 0                       | N      | K                | 3 <mark>3</mark> - | A          | • <u> </u>               | Númer          | 0 Alineación                            | Fu | ente Boro     | les Relleno       | Proteger                |                        |        |
| 6     | 15041RESCR123452016         | 1        | 0                       | V      |                  | 1 Г                |            | 1600000                  | Catego         | oría:                                   |    | Mueetra       |                   |                         |                        |        |
| 7     | 15041RESCR123452016         | 1        | 0                       | ~<br>h | <u>C</u> opiar   |                    |            |                          | Núme           | ro<br>ta                                |    | 0             |                   |                         |                        |        |
| 8     | 15041RESCR123452016         | 1        | 0                       | 2      | Opcione          | s de p             | pega       | do:                      | Conta<br>Fecha | bilidad                                 | E  | osiciones de  | cimales: 🔋        | •                       |                        |        |
| 9     | 15041RESCR123452016         | 1        | 0                       |        |                  |                    |            |                          | Hora<br>Porce  | ntaje                                   |    | Usar sepa     | rador de miles (  | .)                      |                        |        |
| 10    | 15041RESCR123452016         | 1        | 0                       |        | Pegado           | espec              | cial       |                          | Cienti         | ción Números negativos:<br>tífica -1234 |    |               |                   |                         |                        | ^      |
| 11    | 15041RESCR123452016         | 1        | 0                       |        | Eliminar         |                    |            |                          | Espec          | ial<br>nalizada                         |    | 1234<br>-1234 |                   |                         |                        |        |
| 12    | 15041RESCR123452016         | 1        | 0                       |        | <u>B</u> orrar c | onten              | nido       |                          |                |                                         |    | -1254         |                   |                         |                        |        |
| 13    | 15041RESCR123452016         | 1        | 0                       |        | Filt <u>r</u> ar |                    |            | +                        |                |                                         |    |               |                   |                         |                        |        |
| 14    | 15041RESCR123452016         | 1        | 0                       |        | O <u>r</u> dena  | r<br>              |            |                          |                |                                         |    |               |                   |                         |                        |        |
| 15    | 15041RESCR123452016         | 1        | 0                       |        | Formato          | de ce              | eldas      |                          | - Dara la      | procentación d                          |    |               | aral. Dara dar fi | rmata a valoros moo     | tarias utiliza formato | o do   |
| 16    | 15041RESCR123452016         | 1        | 0                       |        | Elegir <u>d</u>  | e la lis           | sta di     | esplegable               | moned          | a y contabilidad                        |    | eros en gen   | sial. Pala dai k  | initiato a valores mone | tanos duice formato    | is de  |
| 17    | 15041RESCR123452016         | 1        | 0                       |        | Definir <u>r</u> | <u>n</u> ombi      | re         |                          |                |                                         |    |               |                   |                         |                        |        |
| 18    |                             | -        |                         | 8      | <u>H</u> ipervír | iculo              |            |                          |                |                                         |    |               |                   |                         | Acontac                | scalar |
| 19    |                             |          |                         |        |                  |                    |            |                          |                |                                         | _  |               |                   |                         | Aceptai Car            | iceiai |

Para las columnas A, E, F y G debe seleccionar en la opción formato de celdas, la categoría de texto, según la siguiente imagen:

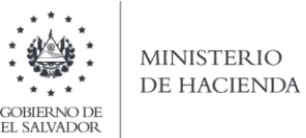

|            |                |               |          |                | 1     |         |       |     |                     |                 |                                   |          |            |           |
|------------|----------------|---------------|----------|----------------|-------|---------|-------|-----|---------------------|-----------------|-----------------------------------|----------|------------|-----------|
| X          |                |               |          |                |       |         |       |     |                     |                 |                                   |          | prueba     | 2 - Micro |
| Archiv     | o Inicio Inse  | rtar Diseño d | e página | Fórmulas       | Datos | Revisar |       | Vis | ta                  |                 |                                   |          |            |           |
| Ê          | 👗 Cortar       | Calibri       | - 11     | т А́л т        | = =   | æ,      | 9 65  | - A | justar texto        |                 | -                                 | 5        | 1          | Norma     |
| Pegar      | Copiar formato | NK <u>S</u> - | ··· ·    | 🎂 - <u>A</u> - |       |         |       | a c | ombinar y centrar * | ABC             | General<br>Sin formato específico | Di<br>Di | ar formato | Celda     |
| P          | Portapapeles 🕞 | Fu            | ente     | G.             |       | Alin    | eacio | ón  | 5                   | 143             | Número                            |          |            |           |
| <b>a</b> • | • (°' - ∓      |               |          |                |       |         |       |     |                     | 12              | 01                                |          |            |           |
|            | E1 .           | · (= fx       | 01       |                |       |         |       |     |                     | (Ome)           | Moneda                            |          |            |           |
|            | A              |               | В        | С              | D     |         | Е     | F   | G                   | -1              | 01                                |          | J          | l.        |
| 1          | 15041RESCR     | 123452017     | 71       | C              | )     | 0       | 01    | Е   | 17SD000F            |                 | Contabilidad<br>01                | 10       |            |           |
| 2          | 15041RESCR     | 123452017     | 71       | C              | )     | 0       | 01    | Е   | 17SD000F            |                 | Fecha corta                       | 21       |            |           |
| 3          | 15041RESCR     | 123452017     | 71       | C              | )     | 0       | 01    | Е   | 17SD000F            |                 | 01                                | 32       |            |           |
| 4          | 15041RESCR     | 123452017     | 71       | C              | 1     | 0       | 01    | Е   | 17SD000F            |                 | Fecha larga<br>01                 | 43       |            |           |
| 5          | 15041RESCR     | 123452017     | 71       | C              | )     | 0       | 01    | Е   | 17SD000F            |                 | Hora                              | 54       |            |           |
| 6          | 15041RESCR     | 123452017     | 71       | C              | )     | 0       | 01    | Е   | 17SD000F            | $( \cdot )$     | 01                                | 65       |            |           |
| 7          | 15041RESCR     | 123452017     | 71       | C              | 1     | 0       | 01    | Е   | 17SD000F            | %               | Porcentaje<br>01                  | 76       |            |           |
| 8          | 15041RESCR     | 123452017     | 71       | C              | 1     | 0       | 01    | Е   | 17SD000F            | 1.              | Fracción                          | 87       |            |           |
| 9          | 15041RESCR     | 123452017     | 71       | C              | 1     | 0       | 01    | Е   | 17SD000F            | 1/2             | 01                                | 98       |            |           |
| 10         | 15041RESCR     | 123452017     | 71       | C              | )     | 0       | 01    | Е   | 17SD000F            | 10 <sup>2</sup> | Científica<br>01                  | 09       |            |           |
| 11         | 15041RESCR     | 123452017     | 71       | C              | )     | 0       | 01    | Е   | 17SD000F            | 10              | Texto                             | 20       |            |           |
| 12         | 15041RESCR     | 123452017     | 71       | C              | 1     | 0       | 01    | Е   | 17SD000F            | ABC             | 01                                | 31       |            |           |
| 13         | 15041RESCR     | 123452017     | 71       | C              | 1     | 0       | 01    | Α   | 17SD000F            | N               | lás formatos de número            | 42       |            |           |
| 14         | 15041RESCR     | 123452017     | 71       | C              | 1     | 0       | 01    | Α   | 17SD000F            |                 | 143                               | 153      |            |           |
| 15         | 15041RESCR     | 123452017     | 71       | C              | 1     | 0       | 01    | Α   | 17SD000F            |                 | 154                               | 164      |            |           |
| 16         | 15041RESCR     | 123452017     | 71       | C              | 1     | 0       | 01    | Α   | 17SD000F            |                 | 165                               | 175      |            |           |
|            |                |               |          |                |       |         |       |     |                     |                 |                                   |          |            |           |

#### c) Creación del Archivo a Importar

Al terminar de realizar los cambios, la hoja electrónica debe guardarse como tipo de archivo CSV (delimitado por comas):

| 🔣 Guardar como                       |                    |                      | · · ·                     |                      | × |
|--------------------------------------|--------------------|----------------------|---------------------------|----------------------|---|
| ← → · ↑ 🖆 > Este ed                  | quipo > Documentos |                      | ٽ ~                       | Buscar en Documentos | 9 |
| Organizar 👻 Nueva carpe              | eta                |                      |                           |                      | 0 |
| Este equipo                          | Nombre             | Fecha de modif 👻 Tip | po Tamaño                 |                      |   |
| 🖊 Descargas                          | 🔊 prueba2          | 09/04/2018 10:01 Ar  | rchivo de valores         | 1 KB                 |   |
| Documentos                           |                    |                      |                           |                      |   |
| Escritorio                           |                    |                      |                           |                      |   |
| Imágenes                             |                    |                      |                           |                      |   |
| Música                               |                    |                      |                           |                      |   |
| Vídeos                               |                    |                      |                           |                      |   |
| Disco local (C:)                     |                    |                      |                           |                      |   |
| HP_100L3 (D:)                        |                    |                      |                           |                      |   |
|                                      |                    |                      |                           |                      |   |
| ↓ v                                  |                    |                      |                           |                      |   |
| Nombre de archivo: Anexo Do          | ocumentos          |                      |                           |                      | ~ |
| Tipo: CSV (deli                      | mitado por comas)  |                      |                           |                      | ~ |
| Autores: I                           | Etiquetas: Agr     | egar una etiqueta    | Título: Agregar un título | )                    |   |
|                                      |                    |                      |                           |                      |   |
| <ul> <li>Ocultar carpetas</li> </ul> |                    |                      | Herramientas 🔻            | Guardar Cancelar     |   |

**Nota**: Se debe verificar que la computadora tenga configurado el separador de listas, para que acepte el formato de punto y coma y que no genere error al momento de cargar el archivo de Excel. Puede verificar como hacerlo en **numeral 4** de esta guía.

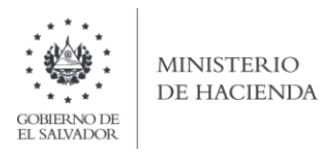

# 2. Cargar la Información del Anexo de los Documentos de Declaración en Línea de IVA

#### a) Ingreso al Portal de Servicios en línea

Ingrese al portal de servicios del Ministerio de Hacienda: <u>www.mh.gob.sv</u> , seleccione la opción Servicios en Línea DGII

| ← → C                                                                                                 |                                                                         |                                                                    |
|----------------------------------------------------------------------------------------------------|-------------------------------------------------------------------------|--------------------------------------------------------------------|
|                                                                                                    |                                                                         |                                                                    |
|                                                                                                    | 遇 SERVICIO                                                              | DS FRECUENTES                                                      |
| ित्सु<br>Devolución Renta<br>ि<br>Declaraciones e informes en línea<br>ि<br>Fondos ajenos en custodia | Cita en línea<br>Servicios DGII<br>He<br>Portal de Transparencia Físcal | 또<br>Factura Electrónica<br>관<br>Portal de Pagos<br>Č<br>COMPRASAL |
|                                                                                                    | ¢                                                                       | AVISOS                                                             |

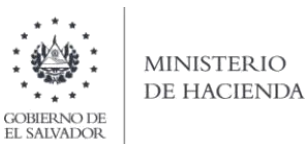

b) Seleccione la opción Declaraciones e Informes en línea ubicada en los Servicios con Clave.

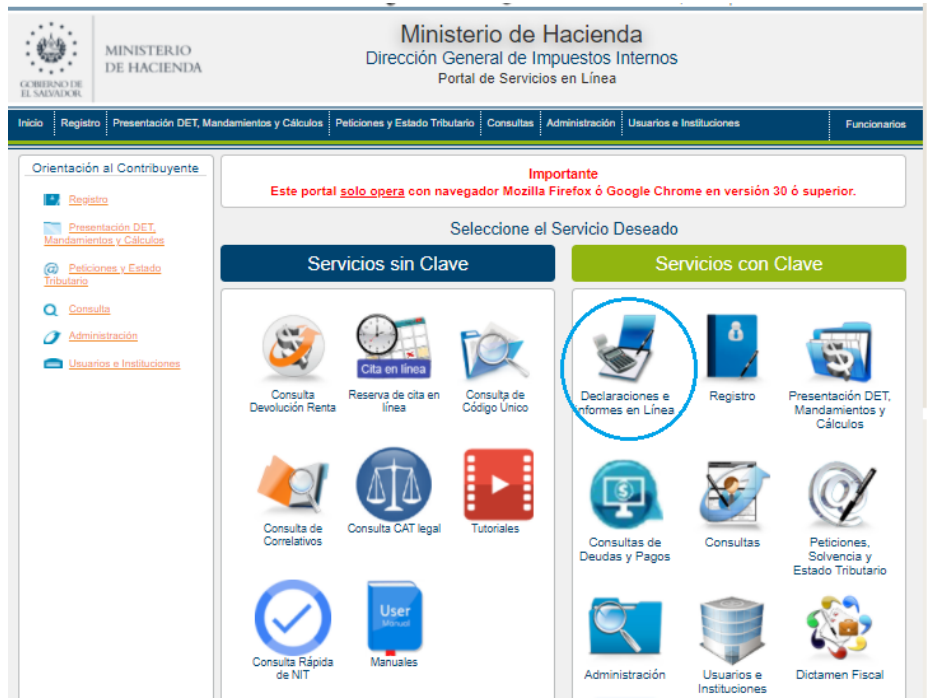

c) Ingrese su usuario (NIT) y clave personalizada, presione el botón Ingresar

| CENTRAL MINISTERIO<br>DE HACIENDA<br>EL MANAKE | Mir<br>Direcció           | nisterio de Hacie<br>n General de Impuestos<br>Declaraciones en Línea | nda<br>Internos           |                                                                                                    |            |
|------------------------------------------------|---------------------------|-----------------------------------------------------------------------|---------------------------|----------------------------------------------------------------------------------------------------|------------|
|                                                | Este portal solo opera co | IMPORTANTE<br>n navegador Mozilla Firefox o Google Chrome             | en versión 30 o superior. |                                                                                                    |            |
| ⇒ Bienve                                       | nido                      |                                                                       |                           |                                                                                                    |            |
| •                                              | Escriba su NIT y password | para ingresar al Sistema.                                             | » P                       | aso a Paso                                                                                                    |            |
| NIT<br>Contraseña                              |                           |                                                                       |                           | Recuperar Clave<br>Registrarse en Línea<br>Cambio de correo en Línea<br>Declaración IVA<br>Declaración Renta<br>Declaración Renta |            |
|                                                | Limpiar<br>Registrarse    | Ingresar<br>  Cambio de contraseña   Cambio                           | de correo                 | Transferencia de Bienes Raíces<br>Informe Ganancias y/o Pérdidas<br>Tutoriales                                                    | de Capital |

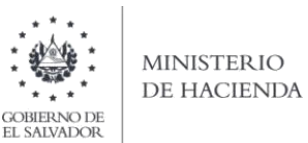

d) Seleccione el botón F07 – Declaración del Impuesto al Valor Agregado IVA

| INICIO DECLARACIONES <del>-</del> AM       | INISTIA - INFORMES -                    |                                                               | SALIR |
|--------------------------------------------|-----------------------------------------|---------------------------------------------------------------|-------|
|                                            | DECL                                    | ARACIONES                                                     |       |
| F06 - Declaración de Impuestos<br>Especial | Específicos, Ad Valorem y Contribución  | F07 - Declaración de Impuesto al Valor Agregado IVA           |       |
| F09 - Declaración de Impuesto S            | Sobre la Transferencia de Bienes Raíces | F10 - Declaración de Impuesto Especial a la Primera Matrícula |       |
| \$ F11 - Declaración de Impuesto s         | sobre la Renta y Contribución Especial  | F14 - Declaración de Pago a Cuenta e Impuesto Retenido        |       |
| F30 - Declaración de Bienes Inm            | nuebles                                 |                                                               |       |

e) En pantalla de Bienvenida debe dar clic en botón Iniciar:

| INICIO DECLARACIONES + INFORMES +                                                                                                    | NIT DE USUARIO | SALIR |
|----------------------------------------------------------------------------------------------------|----------------|-------|
| Declaración IVA en Línea                                                                                                    |                |       |
| Bienvenido a la Declaración IVA en Línea, esta herramienta ha sido diseñada para:                                                                                                    |                |       |
| <ul> <li>Elaborar y presentar su Declaración de Impuesto a la Transferencia de Bienes Muebles y a la Prestación de Servicios.</li> <li>Realizar nano del impuesto a través de Mandamiento de Pano Electrónico.</li> </ul> |                |       |
|                                                                                                    |                |       |
| Esta opción está disponible para Personas Naturales y Personas Jurídicas Domiciliadas.                                                                                                    |                |       |
| Estimado contribuyente se le recuerda que todos los datos que haya escrito y/o modificado se perderan luego de 20 minutos de<br>inactividad dentro de esta aplicación.                                                    |                |       |
| ✓ Iniciar                                                                                                    |                |       |
| Ministerio de Hacienda                                                                                                    |                |       |

#### f) Se mostrará la siguiente pantalla:

Después de completar los datos que va informar en las diferentes secciones, debe ingresar al icono de Documentos Emitidos, Anulados o Extraviados y se mostrará la siguiente pantalla:

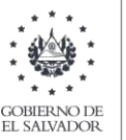

#### ministerio de hacienda

| CIO DECLAR                              | ACIONES -           | INFORMES +            | 1                                                                                      |                                               |                                | ) SAL                      |
|-----------------------------------------|---------------------|-----------------------|----------------------------------------------------------------------------------------|-----------------------------------------------|--------------------------------|----------------------------|
|                                         |                     |                       |                                                                                        | Nombre:                                       | NIT:                           | . NRC:                     |
| Ejercicio:<br>2021                      | P<br>~              | eriodo:<br>Ago        | Declaración que modifica:                                                              | 🗆 Marque si esta d                            | lisminuyendo saldo por aplicac | ión del Art. 74-A del C.T. |
| Subir Datalie de<br>Ventas y<br>Compras | Ventas y<br>Débitos | Compras y<br>Créditos | Hontos<br>a Favor Liquidación<br>delperiodo<br>Emitidos, Anulados y/o Ex<br>Manuales 0 | Montos<br>Retenidos<br>traviados en el Períod | a Imprentas 0                  | Siguiente<br>Cancelar      |
| Selecció                                | on de Arcl          | Ningún archivo s      | eleccionado Cargar Datos                                                               | Manual de Usuario                             |                                |                            |
|                                         |                     |                       |                                                                                        |                                               |                                |                            |

# g) Seleccionar archivo a importar:

Para realizar el proceso de importación, debe elegir el archivo con la información a presentar. Presione el botón Seleccionar Archivo, una vez seleccionado el archivo de clic en Abrir:

|                     |                                                         |                     |                                         |                           |                         | NIT: (4444-444444 | L444-3 NRC: 224810 | 1-2    |                       |        |         |
|---------------------|---------------------------------------------------------|---------------------|-----------------------------------------|---------------------------|-------------------------|-------------------|--------------------|--------|-----------------------|--------|---------|
| Ejercicio:          | Periodo:                                                |                     | O Abrir                                 |                           |                         |                   |                    |        |                       |        |         |
| 2018                | • Mar                                                   | •                   | $\leftarrow \rightarrow \land \uparrow$ | 📙 > Este equipo > Do      | cumentos → F06 En Linea |                   |                    | ~ Ū    | Buscar en F06 En Line | :a     | J       |
|                     |                                                         |                     | Organizar 🔻                             | Nueva carpeta             |                         |                   |                    |        | 8== •                 | •      | (       |
|                     |                                                         |                     | 📥 Acceso ránic                          | ^ Nombre                  |                         | Fecha de modifica | Tipo               | Tamaño |                       |        |         |
| E                   | )Ħ                                                      | +0                  | Escritorio                              | Prueba1                   |                         | 13/04/2018 14:26  | Archivo de valores | 11     | KB                    |        |         |
| Ventas y<br>Débitos | Compras y<br>Créditos                                   | Montos<br>a Favor   | 🚽 Descargas                             | *                         |                         |                   |                    |        |                       |        |         |
|                     |                                                         |                     | 🔮 Document                              | os 🖈                      |                         |                   |                    |        |                       |        |         |
| Detalle de [        | Documentos Leg                                          | gales Emiti         | 📰 Imágenes                              | *                         |                         |                   |                    |        |                       |        |         |
|                     |                                                         |                     |                                         |                           |                         |                   |                    |        |                       |        |         |
|                     |                                                         |                     |                                         |                           |                         |                   |                    |        |                       |        |         |
|                     | Por Archivo                                             | D                   |                                         |                           |                         |                   |                    |        |                       |        |         |
|                     | Por Archivo                                             | D                   |                                         |                           |                         |                   |                    |        |                       |        |         |
| Selección           | Por Archivo de Archivo                                  | )                   |                                         |                           |                         |                   |                    |        |                       |        |         |
| Selección           | Por Archivo de Archivo                                  | )                   |                                         | 1                         |                         |                   |                    |        |                       |        |         |
| Selección           | Por Archivo                                             | archiseleccior      |                                         |                           |                         |                   |                    |        |                       |        |         |
| Selección           | Por Archivo (<br>de Archivo<br>ionar archivo Ningún a   | archiseleccior      |                                         |                           |                         |                   |                    |        |                       |        |         |
| Selección           | Por Archivo (<br>de Archivo<br>ionar archivo Ningún a   | archiseleccior      |                                         |                           |                         |                   |                    |        |                       |        |         |
| Selección           | Por Archivo (<br>de Archivo<br>ionar archivo Ningún a   | )<br>archiseleccior |                                         |                           |                         |                   |                    |        |                       |        |         |
| Selección           | Por Archivo (<br>de Archivo<br>ionar archivo ) Ningún a | archiseleccior      |                                         | T T                       |                         |                   |                    |        |                       |        |         |
| Selección<br>Selecc | Por Archivo (<br>de Archivo<br>ionar archivo   Ningún a | )<br>archiseleccior |                                         | v<br>Nombre de archivo: [ | prueba1                 |                   |                    | ~      | Todos los archivos    | Cancel | ,<br>ar |

h) Cargar datos de los documentos invalidados, anulados o extraviados:

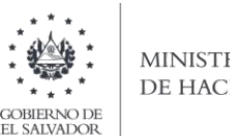

MINISTERIO DE HACIENDA

Una vez seleccionado el archivo a importar, presione el botón Cargar Datos para iniciar el proceso de importación de la información.

| INICIO DECLARACIONES - INFORMES -                                                                                                    |                                                                                              | NITUS                                                            | UARIO SALIR                       |
|----------------------------------------------------------------------------------------------------|----------------------------------------------------------------------------------------------|------------------------------------------------------------------|-----------------------------------|
|                                                                                                    |                                                                                              | Nombre: NIT:                                                     | NRC:                              |
| Ejercicio: Periodo:<br>2021 V Ago                                                                                                    | Declaración que modifica:                                                                    | ☐ Marque si esta disminuyendo saldo por :                        | aplicación del Art. 74-A del C.T. |
| Subtr Contente de<br>Ventas y<br>Compras     Ventas y<br>Débitos     Compras y<br>Créditos       Detalle de Documentos Legale       Por Archivo     0 | Montos<br>a Favor<br>Eliquidación<br>delperiodo<br>s Emitidos, Anulados y/o Ex<br>Manuales 0 | Montos<br>Retenidos en el Período que Declara<br>Automaticos (0) | Siguiente<br>Cancelar             |
| Selección de Archivo<br>Seleccionar archivo Ningún archiv                                                                                             | o selecciona o Cargar Datos                                                                  | Manual de Usuario                                                |                                   |
| Limpiar                                                                                                    |                                                                                              |                                                                  |                                   |

Si el contenido del archivo es correcto, aparece el siguiente mensaje, indicando que la importación de la informacion ha sido exitosa.

| Compras y<br>Créditos         |                               | o que Declara | Siguiente<br>Cancelar |
|-------------------------------|-------------------------------|---------------|-----------------------|
| Por Archivo 0                 | Muy bien!                     |               |                       |
| ión de Archivo                | Archivo subido correctamente. |               |                       |
| eleccionar archivo prueba1.cs | ок                            |               |                       |

Al concluir el ingreso de datos en la declaración y descargar el o los archivos de documentos informados, debe dar clic en botón Siguiente

3. Ingreso Manual del Detalle de Documentos Legales Anulados y/o **Extraviados** (no aplica para DTE)

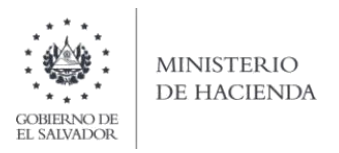

a. Para el ingreso manual de datos, debe dar clic en la opción Manuales y posteriormente en el botón + Agregar documentos:

| DIO DECLAR/                               | ACIONES - IN        | NFORMES -             |                   |                                            | Nombre:             |                                                                    |                            | RIO                             | SA    |
|-------------------------------------------|---------------------|-----------------------|-------------------|--------------------------------------------|---------------------|--------------------------------------------------------------------|----------------------------|---------------------------------|-------|
| Ejercicio:<br>2021                        | Per                 | riodo:<br>Ago         | Declaració        | ón que modifica:                           |                     | Marque si esta disminu                                             | yendo saldo por aplic      | ación del Art. 74-A de          | IC.T. |
| Subi Detalle de<br>Vertas y<br>Detalle de | Ventas y<br>Débitos | Compras y<br>Créditos | Montos<br>a Favor | Liquidación<br>delperiodo<br>ulados y/o Ex | Montos<br>Retenidos | Documentos<br>Emitidos, Anulados<br>o Extraviados<br>el Período qu | Imprentas ()<br>Ie Declara | ><br>Siguiente<br>≮<br>Cancelar |       |
| + Agregar doc                             | Por Archivo 0       |                       | Manu              | ales 0                                     |                     | Automaticos 0                                                      |                            |                                 |       |
|                                           |                     |                       |                   | Ministerio de H                            | scienda             |                                                                    |                            |                                 |       |

 b. Se desplegará la siguiente ventana, en la que debe digitar el (los) numero(s) de resolución(es) de los documentos emitidos que debe informar en el período que esta declarando

| MINISTERIO                                | Dirección General de In                   | npuestos Internos                 |             |
|-------------------------------------------|-------------------------------------------|-----------------------------------|-------------|
| Agregar Do                                | ocumento                                  |                                   | ×           |
| INICIO DECLA                              | (Ej: 0000-RES-CR-00000-2018)              |                                   | SALIR       |
| Ejercicio:<br>2021                        | IN-00001-2000                             |                                   | 14-3 NRC: 1 |
| SLOY DUSING GO<br>Vicitiziona<br>Computer |                                           | 2 Edwards                         | Cerrar ente |
| Detalle de Documer                        | ntos Legales Emitidos, Anulados y/o Extra | aviados en el Período que Declara |             |
| Por Archivo                               | Manuales 0                                | Automaticos 0                     |             |
| + Agregar documentos                      |                                           |                                   |             |

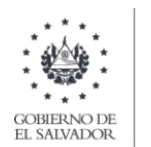

# MINISTERIO DE HACIENDA

c. Se habilitara los campos para que complete la información, una vez ingresados los datos deberá hacer clic en el botón **Agregar** como se muestra en la siguiente pantalla:

| - C                                     | IINISTERIO                         | Direcci   | ión General de    | e Impuestos In    | nternos        |                | _                 |
|-----------------------------------------|------------------------------------|-----------|-------------------|-------------------|----------------|----------------|-------------------|
| GUNDADAN DUR                            | Agregar Documento                  |           |                   |                   |                |                | ×                 |
|                                         | No. Resolución (Ej: 0000-RES-CR-00 | 000-2018) | Clase             |                   |                |                | SALIR             |
|                                         | 15041-RES-IN-00001-2000            | ۹         | IMPRESO POR IMP   | PRENTA O TIQUETES | ~              |                |                   |
|                                         | Tipo                               |           | Tipo Detalle      | Serie:            |                |                | 14-3 NRC:         |
|                                         | FACTURAS                           | ~         | Anulado 🗸         | 18SD000F          |                |                |                   |
| Ejercicio:<br>2021                      | Desde: Hasta:                      | 10        |                   |                   |                |                | nt. 74-A del C.T. |
| Subir Dotaile de<br>Ventas y<br>Compras |                                    | _         | _                 |                   | -DEMONDER.     | Cerrar Agregar | ente              |
| Detalle d                               | e Documentos Legales               | Emitidos  | s, Anulados y/o I | Extraviados en e  | el Período que | Declara        | Cancelar          |
|                                         | Por Archivo 0                      |           | Manuales 0        |                   | Automaticos 0  |                |                   |
| + Agregar d                             | locumentos                         |           |                   |                   |                |                |                   |

# Se muestra la Vista Previa de la declaración:

| INFORMES - AMINISTRA - INFORMES -                                                                 |     |      |           |         |      |
|---------------------------------------------------------------------------------------------------|-----|------|-----------|---------|------|
|                                                                                                   |     |      | NIT       |         | NRC: |
| jercicio: Periodo: Declaración que modifica:                                                      |     |      | Total a p | pagar   |      |
| 2018 2                                                                                            |     |      | \$ 0.0    | 0       |      |
| ventas y Débitos                                                                                  |     |      |           |         |      |
| Ventas de Bienes y/o Servicios                                                                    |     |      |           | Débitos |      |
| Ventas Internas Exentas                                                                           | 85+ | 0.00 |           |         |      |
| Ventas Internas no Sujetas                                                                        | 88+ | 0.00 |           |         |      |
| Ventas Gravadas por Cuenta de Terceros no Domiciliados Comprobante de Liquidación con<br>C.C.F.   | 88+ | 0.00 |           | 141+    | 0    |
| Ventas Gravadas por Cuenta de Terceros no Domiciliados Comprobante de Liquidación con<br>Facturas | 89+ | 0.00 |           | 142+    | C    |
| Exportaciones (Fuera de Región Centroamericana)                                                   | 90+ | 0.00 |           |         |      |
| Exportaciones (Región Centroamericana)                                                            | 91+ | 0.00 |           |         |      |
| Ventas Internas Exentas No Sujetas a Proporcionalidad                                             | 92+ | 0.00 |           |         |      |
| Ventas Efectuadas a Zonas Francas y DPA (Tasa cero)                                               | 93+ | 0.00 |           |         |      |
| Ventas Internas Gravadas con Comprobante de Crédito Fiscal                                        | 95+ | 0.00 |           | 135+    | 0    |
| Ventas Internas Gravadas con Facturas                                                             | 96+ | 0.00 |           | 140+    | 0    |
| Devoluciones, Rebajas, Descuentos u otras Deducciones Sobre Ventas                                | 97- | 0.00 |           | 143-    | 0    |
| Débito proveniente de Crédito Negativo                                                            |     |      |           | 148+    | 0    |
|                                                                                                   |     | 0.00 | Suma de   | 160-    | 0.   |

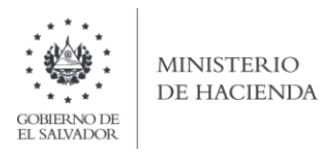

#### d. Presentar Declaración

Numbra y Firma del Contril

ante Lagal o Apoderado

Si la información mostrada en la vista previa es correcta, marque la casilla para continuar con el proceso de presentación

| Si está seguro de la información incorporada, marque esta casilla para continuar con el proceso de presentación |
|----------------------------------------------------------------------------------------------------|
| ✓ Presentar 		 < Volver                                                                                         |
| Ministerio de Hacienda                                                                                          |

Al presionar el botón Presentar el sistema desplegará la Declaración de Impuesto a la Transferencia de bienes Muebles y Prestación de Servicios, con sello de la oficina virtual dando por recibida la información, además tiene la opción de descargar e imprimir el archivo con los anexos correspondientes.

| INICIO DECLARACI | Siones - Amnistia - Informes -                                                                                                    | SALIR |
|------------------|----------------------------------------------------------------------------------------------------|-------|
| 70069159         | 1/3 Č 🛨 🖶                                                                                                    |       |
|                  | DECLARACIÓN Y PAGO DEL IMPUESTO A LA TRANSFERENCIA DE BIENES F07 v11 Pag. 1/3<br>MUEBLES Y A LA PRESTACIÓN DE SERVICIOS NUMERO DE DECLAVACIÓN<br>SEÑOR CONTRIBUYENTE<br>LA DECLARACIÓN DESE ELABORASES EXCLUSIVAMENTE EN<br>DOLARES DE LOS ESTADOS UNIDOS DE AMÉRICA USS                                                                                                    |       |
|                  | PERIODO TRIBUTARIO Manue con una X el esti Dentinuyendo<br>MES AÑO Saldo por Aplicación de Art. 74.4 del C.1. COMPLETE ESTE RECUADRO SOLO SI ES MODIFICACIÓN DE DECLARACIÓN                                                                                                    |       |
|                  | 2 02 2018 5 486 0 Nümero de declaración que Modifica 55 107110000628 1                                                                                                    |       |
|                  | A. IDENTIFICACIÓN DEL CONTRIBUYENTE                                                                                                    |       |
|                  | 1 4 NT 3 NRC 13 6                                                                                                    |       |
|                  | 2 22 Peemologic, Nonineigh Autorisourie 7                                                                                                    |       |
|                  | 3 14 Actividad Econômica Principal 0                                                                                                    |       |
|                  | 4 9 Nombre Comercial 7 16 Teerson 7                                                                                                    |       |
|                  | B. VENTAS DE BIENES VIO SERVICIOS DEBITOS                                                                                                    |       |
|                  | 3 Vehica Nati a Canada 3 V 0000 V<br>6 Vehica Nati Ana Nati Ana Ana Ana Ana Ana Ana Ana Ana Ana Ana                                                                                                    |       |
|                  | 7 Works Grander pr Cureta de Tearran en Con 8 + 0.00 4 Débits pr Verdas Compatante de Liquidación con 141 + 0.00 9                                                                                                    |       |
|                  | No Confraedade por Countra de Treaters No. 199 + 0.002 Celatos or Ventas Comprobante de Liquidación con 142 + 0.003                                                                                                    |       |
|                  | Exportaciones (Fuera de Región Centroamericana)     90     +     0.00 1                                                                                                    |       |
|                  | 10 Exportaciones (Región Centroamericana) 91 + 0.00 8                                                                                                    |       |
|                  | 11 Verdas Internas Esertas No Sejetas a Proporcionalidad 92 + 0.00 6                                                                                                    |       |
|                  | 12 Cere) 9 4 0.00 7                                                                                                    |       |
|                  | 13 Bisal<br>Bisal<br>14 Works Internas Gaustas on Estina<br>14 Works Internas Gaustas on Estina<br>14 Works Internas Gaustas on Estina<br>19 + 0.00 3 Lettors of Vieta on Estina<br>10 + 0.00 5                                                                                                    |       |
|                  | 1 Person demonstrate de la constrate de la constra<br>Constrate de la constrate de la constrate de la constrate de la constrate de la constrate de la constrate de la constrate de la constrate de la constrate de la constrate de la constrate de la constrate de la constrate de la constrate d |       |
|                  | Deducciones sobre Ventas                                                                                                    |       |
|                  | TT SUMA DE VENTAS 100 0 BOD 4 BOD 4                                                                                                    | -     |
|                  | Ministerio de Hacienda                                                                                                    |       |
|                  |                                                                                                    |       |
|                  |                                                                                                    |       |
|                  |                                                                                                    | -     |
| 63 TOTAL         | 4L MURTAS (Cesilias 194+192+199+193) 995 * 0.00                                                                                                    | •     |
| 64 Interes       | 198 • 0.00                                                                                                    | •     |
| 65 TOTAL         | 4L & PAGAR (Casilies 521-524-195-196) 198 = 0.00                                                                                                    | 1     |
| AREA DE R        | RECEPCIÓN DE DECLARACIONES                                                                                                    |       |
| Declare          | re bajo juramento que los datos contentidos en la presente declaración son expresión fiel de la CU: /6787Y92NOV/T                                                                                                    |       |
| caso d           | de incompte la normativa legal respectiva Sanciones acomentativas y pensas en<br>OFROMA DE RECEPCION VIRTUAL                                                                                                    |       |
| estable          | ecosa en los anticiones zena y zena del Collegio Penal.                                                                                                    |       |
|                  |                                                                                                    |       |

15/02/2021

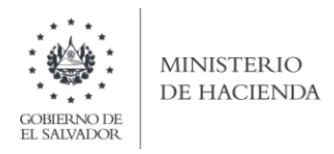

# 4. Como Configurar Separador de Listas para que acepte formato de Punto y Coma

Ingresar al Panel de Control y seleccionar la opción "Reloj, idioma y región", dar clic en el texto Cambiar formatos de fecha, hora o número:

| 🦪 Reloj y región                                                                                                    |                                         |                        |                                            | - 🗆               | × |
|----------------------------------------------------------------------------------------------------|-----------------------------------------|------------------------|--------------------------------------------|-------------------|---|
| $\leftarrow \  ightarrow \  ightarrow \  ightarrow  ightarrow  $ | ontrol 🔸 Reloj y región                 | ٽ ~                    |                                            |                   |   |
| Ventana principal del Panel de<br>control                                                                                                    | Fecha y hora<br>Configurar la hora y la | fecha 🕴 Cambiar la zoi | na horaria 🕴 Agregar relojes para zonas ho | orarias diferente | s |
| Sistema y seguridad<br>Redes e Internet                                                                                                    | Región<br>Cambiar formatos de f         | echa, hora o número    |                                            |                   |   |
| Hardware y sonido                                                                                                    |                                         |                        |                                            |                   |   |
| Cuentas de usuario                                                                                                    |                                         |                        |                                            |                   |   |
| Apariencia y personalización                                                                                                    |                                         |                        |                                            |                   |   |
| Reloj y región                                                                                                    |                                         |                        |                                            |                   |   |
|                                                                                                    |                                         |                        |                                            |                   |   |

En el menú que se muestra dar clic en Configuración adicional:

| Inicio        |                             | Región                             |             |
|---------------|-----------------------------|------------------------------------|-------------|
|               | 🔿 Reloj y región            |                                    |             |
| Buscar una co | 🔗 Región                    |                                    | 5 ×         |
| vra o idioma  | Formatos Administrativo     |                                    |             |
| na e luionia  | Formato:                    |                                    |             |
|               | Español (El Salvador)       | ~                                  | liar la zor |
| Fecha y ho    |                             |                                    |             |
|               | Preferencias de idiom       | <u>a</u>                           | mero        |
| Región        | Formatos de fecha           | / hora                             |             |
|               | Fecha corta:                | dd/MM/aaaa 🗸                       |             |
| Idioma        | Fecha larga:                | dddd, d'de' MMMM 'de' aaaa 🗸 🗸     |             |
| Vez           | Hora corta:                 | HH:mm ~                            |             |
| voz           | Hora larga:                 | HH:mm:ss ~                         |             |
|               | Primer día de la<br>semana: | domingo ~                          |             |
|               | Ejemplos                    |                                    | fecha v     |
|               | Fecha corta:                | 01/09/2021                         | datos.      |
|               | Fecha larga:                | miércoles, 1 de septiembre de 2021 |             |
|               | Hora corta:                 | 10:07                              | regoria     |
|               | Hora larga:                 | 10:07:45                           |             |
|               |                             | Configuración adicional            |             |
|               |                             |                                    | de sept     |

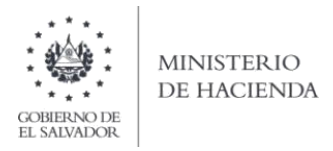

Dar clic en la pestaña Números y en la casilla Separador de listas cambiar formato a punto y coma (;)

|    | Ejemplo<br>Positivo: 123,456,789.00 Neg                                                | ativo: -123,456,789.00 |        |
|----|----------------------------------------------------------------------------------------|------------------------|--------|
|    | Símbolo decimal:                                                                       | I                      | ~      |
|    | Número de dígitos decimales:                                                           | 2                      | ~      |
|    | Símbolo de separación de miles:                                                        | ·                      | ~      |
| F  | Número de dígitos en grupo:                                                            | 123,456,789            | ~      |
| 1  | Símbolo de signo negativo:                                                             | -                      | ~      |
| 5  | Formato de número negativo:                                                            | -1.1                   | ~      |
|    | Mostrar ceros a la izquierda:                                                          | 0.7                    | ~      |
|    | Separador de listas:                                                                   | ;                      | ~      |
|    | Sistema de medida:                                                                     | Métrico                | ~      |
| Ha | ga clic en Restablecer para restaurar la con<br>referminada de números, moneda, hora y | figuración Resta       | blecer |

Dar clic en Aceptar.